# **Chiropractic - Prior Authorization Process**

## **Provider Orientation Sessions for Oscar**

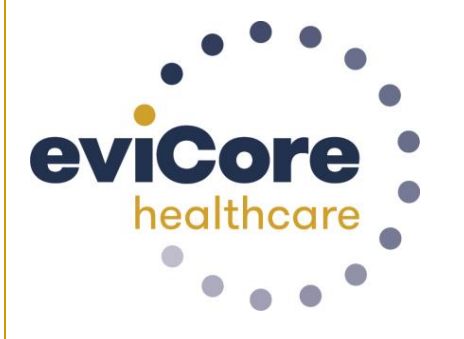

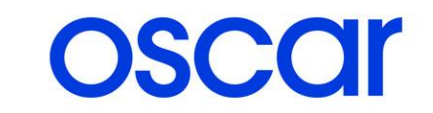

© 2019 eviCore healthcare. All Rights Reserved. This presentation contains CONFIDENTIAL and PROPRIETARY information.

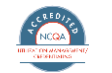

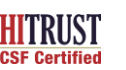

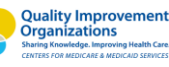

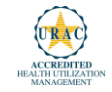

## The expanded membership network.

- As a part of the 2021 expansion, Oscar will offer Commercial Individual and Family Plans for the <u>first time</u> in:
  - North Carolina (Asheville)
  - Oklahoma (Oklahoma City)
  - 4 markets in Iowa, including Des Moines and Sioux City
- Existing state footprints will be expanded to
  - Boulder, Colorado
  - 3 markets in Northeast Pennsylvania,
  - multiple markets across Florida, including Jacksonville, Sarasota, and Tallahassee
  - across new counties in Phoenix, AZ, and Columbus, OH

## **Applicable Membership**

# <u>Authorization is required</u> for Oscar members enrolled in Commercial (fully insured) plans in the following states/cities:

| Arizona           | Phoenix                                                                                                    |
|-------------------|----------------------------------------------------------------------------------------------------|
| Colorado          | Boulder & Denver                                                                                                    |
| Florida           | Daytona, Homosasss Springs, Jacksonville, Miami, Ocala, Orlando,<br>Sarasota, Tallahassee, Tampa, Port St. Luci, & Punta Gorda |
| Georgia           | Atlanta                                                                                                    |
| Iowa              | Des Moines, Sioux City, Waterloo, & Dubuque                                                                                    |
| Kansas & Missouri | Kansas City                                                                                                    |
| New Jersey        |                                                                                                    |
| New York          |                                                                                                    |
| North Carolina    | Asheville                                                                                                    |
| Ohio              | Cleveland & Columbus                                                                                                    |
| Oklahoma          | Oklahoma City                                                                                                    |
| Pennsylvania      | Philadelphia, Allentown, Scranton & East Stroudsburg                                                                           |
| Tennessee         | Memphis & Nashville                                                                                                    |
| Texas             | Austin, Dallas - Fort Worth, El Paso, Houston, & San Antonio                                                                   |
| Virginia          | Richmond                                                                                                    |
|                   |                                                                                                    |

## **Prior Authorization Outcomes**

## **Approved Requests:**

All requests are processed within **2** business days after receipt of all clinical information.

## **Delivery**:

**Delivery:** 

- **Faxed** to ordering provider and rendering facility.
- Mailed to the member.
- Information can be printed on demand by logging. into eviCore healthcare portal.

### **Denied Requests:**

- Communication of denial determination.
- Communication of the rationale for the denial.
- How to request a Clinical Consultation.

#### • Faxed to the ordering provider

• Mailed to the member.

## **Special Circumstances**

## Appeals:

### **Outpatient Urgent Studies:**

- eviCore healthcare will be delegated for first level member and provider appeals.
- Requests for appeals must be submitted in writing to eviCore within 180 days of the initial determination.
- A written notice of the appeal decision will be mailed to the member and faxed to the provider.
- Medically urgent requests are defined as conditions that are a risk to the patient's life, health, ability to regain maximum function, or the patient is having severe pain that required a medically urgent procedure.
- Contact eviCore by phone or use our online portal to request an expedited prior authorization review and provide clinical information.
- Urgent Cases will be reviewed within 72 hours of the request.
- Verbal outreach is made to the provider.

## **Web Portal Services**

## **Portal Compatibility**

The eviCore.com website is compatible with the following web browsers:

- Google Chrome
- Mozilla Firefox
- Internet Explorer 9, 10, and 11

You may need to disable pop-up blockers to access the site. For information on how to disable pop-up blockers for any of these web browsers, please refer to our <u>Disabling Pop-Up Blockers</u> guide.

The eviCore online portal is the quickest, most efficient way to request prior authorization and check authorization status and is available 24/7. By visiting <u>www.eviCore.com</u> providers can spend their time where it matters most — with their patients!

Career

PROVIDERS: Check Prior Authorization Status

Empowering the Improvement of Care

eviCore is committed to providing a approach that leverages our except

to the needs of ev

re continuur

🧎 Login

Res

Contact Us Search Q

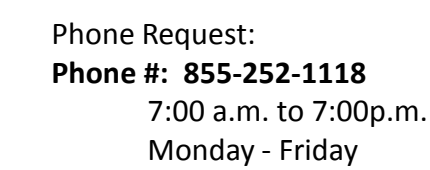

eviCore

**Portal Login** 

Don't have an account? Register Nov

Please enter a User ID.

User ID

Password

Forgot User ID?

Forgot Password?

> Faxed Request allowed for Texas programs only. Fax #: 800-540-2406

WEB

## eviCore healthcare website

• Point web browser to evicore.com

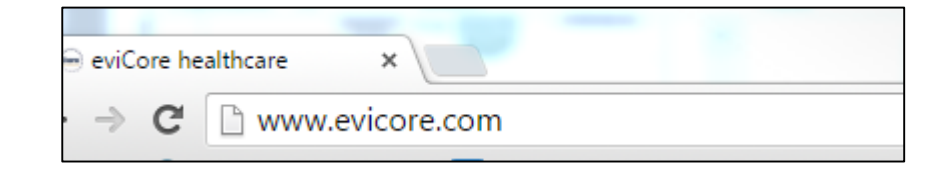

• Login or Register

| User ID                     | Forgot<br>User ID? |
|-----------------------------|--------------------|
| Password                    | Forgot<br>Password |
| I agree to HIPAA Disclosure |                    |
| Remember User ID            |                    |

## **Creating An Account**

| eviCore healthcare                  |                                                                    |                                                                    |                |         |                  |
|-------------------------------------|--------------------------------------------------------------------|--------------------------------------------------------------------|----------------|---------|------------------|
| *                                   |                                                                    |                                                                    |                |         | * Required Field |
| Web Portal Preference               |                                                                    |                                                                    |                |         |                  |
| Please select the Portal that is li | sted in your provider training material. This selection determines | the primary portal that you will using to submit cases over the we | eb.            |         |                  |
| Default Portal*:                    | -Select-<br>CareCore National<br>Medsolutions                      |                                                                    |                |         |                  |
| User Information                    |                                                                    |                                                                    |                |         |                  |
| All Pre-Authorization notification  | s will be sent to the fax number and email address provided belo   | w. Please make sure you provide valid information.                 |                |         |                  |
| User Name*:                         |                                                                    | Address*:                                                          |                | Phone*: |                  |
| Email*:                             |                                                                    |                                                                    |                | Ext:    |                  |
| Confirm Email*:                     |                                                                    | City*:                                                             |                | Fax*:   |                  |
| First Name*:                        |                                                                    | State*:                                                            | Select V Zip*: |         |                  |
| Last Name*:                         |                                                                    | Office Name:                                                       |                |         |                  |
|                                     |                                                                    |                                                                    |                |         |                  |

Select <u>CareCore National</u> or <u>MedSolutions</u> as the **Default Portal**, and complete the user registration form.

Please note: For the MedSolutions portal, you will also need to select the appropriate Account Type: Facility, Physician, Billing Office, and Health Plan.

## **User Registration-Continued**

| User Access Agreement                                                                                                    | *Required                                       |
|----------------------------------------------------------------------------------------------------|-------------------------------------------------|
| eviCore                                                                                                    | -                                               |
| Provider/Customer Access Agreement for Web-Based Applications                                                                                                    |                                                 |
| This Provider/Customer Access Agreement for Web-Based Applications ("Acc<br>Agreement") contains the terms and conditions for use by Provider/Customers<br>web-based applications provided by eviCore through its Web Site. This Access<br>Agreement applies to Provider/Customer and all employees and/or agents that<br>access to eviCore's web-based applications by utilizing a User ID and Person<br>Identification Number ("PIN"), Security Password, or other security device pro<br>by eviCore, hereinafter referred to as "Users."                                                                                                    | ess<br>s of the<br>is<br>at have<br>al<br>vided |
| To obtain access to eviCore's Web Site applications, User must first read and<br>to this Access Agreement. After reviewing these documents, User will be aske<br>accept the Access Agreement by checking the "Accept Terms and Conditions<br>box. If User accepts, this will result in a binding contract between User and ev<br>just as if User had physically signed the Access Agreement.                                                                                                    | agree<br>ed to<br>" check<br>iCore,             |
| Each and every time User accesses eviCore's web-based applications, User a<br>to be bound by this Access Agreement, as it may be amended from time to time<br>to time to the second second s | agrees<br>ne.                                   |
| <ol> <li>Limited License. Upon acceptance, eviCore grants Provider/Customer a<br/>revocable, nonexclusive, and nontransferable limited license to access<br/>electronically eviCore's web-based applications only so long as<br/>Provider/Customer is currently bound by a Provider/Customer Agreemen<br/>used herein a "Provider/Customer Agreement" is an agreement to provid<br/>health care/medical services to members of health plans for which eviCo<br/>provides radiological services, whether it is with eviCore directly or said herein</li> </ol>                                                                                                    | t (as<br>e<br>re<br>health                      |
| Accent Terms and Conditions *                                                                                                    |                                                 |

Accept the Terms and Conditions, and click "Submit."

## **Create a Password**

Your password must be at least (8) characters long and contain the following:

| _          |                          | eviCore healthcare                                                                                                    |
|------------|--------------------------|----------------------------------------------------------------------------------------------------|
|            | Uppercase letters        | Password Maintenance                                                                                                    |
|            |                          | Please set up a new password for your account.<br>Note: The password must be at least 8 characters long and contains the following categories : Uppercase letters, Lowercase letters, Numbers and special characters. |
|            | Lowercase letters        |                                                                                                    |
|            |                          | New Password"                                                                                                    |
| $\bigcirc$ | Numbers                  | Confirm New Password*                                                                                                    |
|            |                          | Save                                                                                                    |
|            | Characters (e.g., ! ? *) |                                                                                                    |

.....

You will receive a message on the screen confirming your registration is successful. You will be sent an email to create your password.

## Welcome Screen

| eviCore   | healthcare            |                    |                        |                                                                                                    |                                                                |               |                     |                   |                      |
|-----------|-----------------------|--------------------|------------------------|----------------------------------------------------------------------------------------------------|----------------------------------------------------------------|---------------|---------------------|-------------------|----------------------|
| Home      | Authorization Lookup  | Eligibility Lookup | Clinical Certification | Certification Requests In Progress                                                                                           | MSM Practitioner Performance Summary Portal                    | Resources     | Manage Your Account | Help / Contact Us | Med Solutions Portal |
| Friday, N | arch 23, 2018 2:57 PM |                    |                        |                                                                                                    |                                                                |               |                     |                   | Log Off (MALLOF      |
|           |                       |                    |                        |                                                                                                    |                                                                |               |                     |                   |                      |
|           |                       |                    |                        | Welcome to the CareCore National V                                                                                           | Neb Portal. You are logged in as                               |               |                     |                   |                      |
|           |                       |                    |                        | Providers must be added to your acco<br>"Manage Account" to add providers."<br>Request a clinical certification/procedure >> | unt before cases can be submitted over the web. F              | Please select |                     |                   |                      |
|           |                       |                    |                        | Request a clinical certification/procedure for                                                                               |                                                                |               |                     |                   |                      |
|           |                       |                    |                        | Resume a certification request in progress >> +                                                                              | << Did you know? You can save a certification request to finis | n later.      |                     |                   |                      |
|           |                       |                    |                        | Look up an existing authorization >>                                                                                         |                                                                |               |                     |                   |                      |
|           |                       |                    |                        | Check member eligibility >>                                                                                                  |                                                                |               |                     |                   |                      |

- Providers will need to be added to your account prior to case submission. Click the "Manage Account" tab to add provider information.
- <u>Note</u>: You can access the MedSolutions Portal at any time without having to provide additional log-in information. Click the MedSolutions Portal button on the top right corner to seamlessly toggle back and forth between the two portals.

## Manage Your Account

| Home    | Certification Summary      | Authorization Lookup | Eligibility Lookup | Clinical Certification | Certification Requests In Progress             | MSM Practitioner Performance Summary Portal                   | Resources | Manage Your Account | Help / Contact Us | Med Solutions Portal |
|---------|----------------------------|----------------------|--------------------|------------------------|------------------------------------------------|---------------------------------------------------------------|-----------|---------------------|-------------------|----------------------|
| Wednesd | ay, January 16, 2019 10:48 | AM                   |                    |                        |                                                |                                                               |           |                     |                   | Log Off              |
| Ma      | anage You                  | r Account            |                    |                        |                                                |                                                               |           |                     |                   |                      |
| Off     | ice Name:                  |                      |                    | CHANGE PA              | SSWORD EDITAC                                  | COUNT                                                         |           |                     |                   |                      |
| Ado     | dress:                     | 9 Robbins Road       |                    |                        |                                                |                                                               |           |                     |                   |                      |
| Prir    | mary Contact:              | de Laborali          |                    |                        | Add Practitio                                  | oner                                                          |           |                     |                   |                      |
| Em      | ail Address:               | pdanski (Peri        | 018.001            |                        | Enter Practitioner in<br>*If registering as re | nformation and find matches<br>ndering genetic testing Lab si | ite, ente | r Lab Billing NI    | PI, State and     | Zip                  |
| A       | DD PROVIDER                |                      |                    |                        | Practitioner NPI                               |                                                               |           |                     |                   |                      |
| Clic    | k Column Headi             | ings to Sort         |                    |                        | Practitioner State                             |                                                               |           |                     |                   |                      |
| No      | providers on file          | e                    |                    |                        | Practitioner Zip                               |                                                               |           |                     |                   |                      |
|         | CANCEL                     |                      |                    |                        | FIND MATCHES                                   | CANCEL                                                        |           |                     |                   |                      |

- Select the "Manage Your Account" tab, then the Add Provider
- Enter the NPI, state, and zip code to search for the provider
- Select the matching record based upon your search criteria
- Once you have selected a practitioner, your registration will be complete
- You can also click "Add Another Practitioner" to add another provider to your account
- You can access the "Manage Your Account" at any time to make any necessary updates or changes

## **Adding Practitioners**

| Home     | Certification Summary        | Authorization Lookup | Eligibility Lookup | Clinical Certification | Certification Requests In Progress | MSM Practitioner Performance Summary Portal | Resources | Manage Your Account | Help / Contact Us | Med Solutions Portal |
|----------|------------------------------|----------------------|--------------------|------------------------|------------------------------------|---------------------------------------------|-----------|---------------------|-------------------|----------------------|
| Wednesda | ay, January 16, 2019 10:48 / | AM                   |                    |                        |                                    |                                             |           |                     |                   | Log Off              |

#### **Add Practitioner**

This following practitioner record(s) were found to match the requested NPI. Is this the practitioner you would like to register?

| Practitioner Name | NPI      | Address              | City     | State | Zip   | Phone         | Fax |
|-------------------|----------|----------------------|----------|-------|-------|---------------|-----|
| Last, First       | 12312312 | 730 Coolsprings Blvd | Franklin | ΤN    | 37067 | (615)548-4000 |     |

Add This Practitioner Cancel

© CareCore National, LLC. 2018 All rights reserved. Privacy Policy | Terms of Use | Contact Us

Select the matching record based upon your search criteria

## **Select Program**

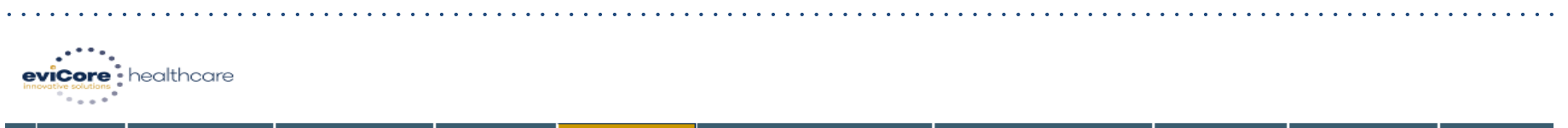

|   | Home        | Certification<br>Summary | Authorization<br>Lookup | Eligibility<br>Lookup | Clinical<br>Certification | Certification Requests<br>In Progress | MSM Practitioner<br>Perf. Summary Portal | Resources | Manage<br>Your Account | Help /<br>Contact Us |
|---|-------------|--------------------------|-------------------------|-----------------------|---------------------------|---------------------------------------|------------------------------------------|-----------|------------------------|----------------------|
| N | Ionday, Jun | ne 22, 2020 3:28 P       | PM                      |                       |                           |                                       |                                          |           |                        | L                    |

#### **Request an Authorization**

To begin, please select a program below:

- Durable Medical Equipment(DME)
- Gastroenterology
- O Lab Management Program
- Medical Oncology Pathways
- Musculoskeletal Management
- Radiation Therapy Management Program (RTMP)
- Radiology and Cardiology
- Sleep Management
- Specialty Drugs

#### CONTINUE

Click here for help

© CareCore National, LLC. 2020 All rights reserved. <u>Privacy Policy</u> | <u>Terms of Use</u> | <u>Contact Us</u>

### Select Health Plan & Provider Contact Info

| Home Certification Summary                                                       | Authorization Lookup                                   | Eligibility Lookup   | Clinical Certification                     | Certification Requests In Progress                                 | MSM Practitioner Performance Summary Portal | Resources       | Manage Your Account | Help / Contact Us | Med Solutions Portal |
|----------------------------------------------------------------------------------|--------------------------------------------------------|----------------------|--------------------------------------------|--------------------------------------------------------------------|---------------------------------------------|-----------------|---------------------|-------------------|----------------------|
| Wednesday, January 16, 2019 11:0                                                 | 5 AM                                                   |                      |                                            |                                                                    |                                             |                 |                     |                   | Log Off              |
| <b>Choose Your Insu</b><br>Requesting Provider:<br>Please select the insurer fo  | IFEF<br>r this authorization re                        | quest.               |                                            |                                                                    |                                             |                 |                     |                   |                      |
| Please Select a Health Plan BACK CONTINU                                         | JE                                                     |                      |                                            |                                                                    |                                             | bb&             | Your Conta          | act Info          |                      |
| Click here for help<br>Urgent Request? You will b<br>Don't see the insurer you'r | e required to upload r<br><b>e looking for?</b> Please | relevant clinical in | nfo at the end of th<br>on the back of the | nis process. <u>Learn More.</u><br>member's card to determine if a | an authorization through eviCore is require | Provid<br>Who t | er's Name:*         | E MOR             | [2]                  |
|                                                                                  |                                                        |                      |                                            |                                                                    |                                             |                 | Fax:*<br>Phone:*    | 1,785-4530        | [?]                  |

- Choose Oscar for the request
- Once the plan is chosen, select the provider address in the next drop-down box
- Select CONTINUE and on the next screen Add your contact info
- Provider name, fax and phone will pre-populate, you can edit as necessary

| BACK              | CONTINUE           |     |
|-------------------|--------------------|-----|
|                   |                    | 1   |
| Email:            | galoral da cos con |     |
| Cell Phone:       |                    |     |
| Ext.:             |                    | [?] |
| Phone:*           | (76.5) 795-4538    | [2] |
| Fax:*             |                    | [2] |
| Who to Contact:*  |                    | [?] |
| vrovider's Name:* | ENCE BACHES        | [?] |
|                   |                    |     |

## **Member & Request Information**

| Home Certification Summary Authorization Lookup Eligibility Lookup Clinical Certification Certification Requests In Progress MSM Practitioner Performance Summary Portal Resources Manage Your Account Help / Contact Us Med Solutions P | Home Certification Summary | ry Authorization Lookup Eligibility Lookup | Clinical Certification | Certification Requests In Progress | MSM Practitioner Performance Summary Portal | Resources | Manage Your Account | Help / Contact Us | Med Solutions Por |
|----------------------------------------------------------------------------------------------------|----------------------------|--------------------------------------------|------------------------|------------------------------------|---------------------------------------------|-----------|---------------------|-------------------|-------------------|
|----------------------------------------------------------------------------------------------------|----------------------------|--------------------------------------------|------------------------|------------------------------------|---------------------------------------------|-----------|---------------------|-------------------|-------------------|

Wednesday, January 16, 2019 11:05 AM

| Patient Eligibility Lookup |            |     |  |  |  |
|----------------------------|------------|-----|--|--|--|
| Patient ID:*               |            | ]   |  |  |  |
| Date Of Birth:*            | MM/DD/YYYY |     |  |  |  |
| Patient Last Name Only:*   |            | [2] |  |  |  |
|                            |            |     |  |  |  |
| ВАСК                       |            |     |  |  |  |

- Enter the member information, including the patient ID number, date of birth, and last name. Click Eligibility Lookup
- The pop up window will ask for the treatment start date.

| ttention!                                 |                             |
|-------------------------------------------|-----------------------------|
|                                           | Time: 6/11/2020 1:22 PM     |
|                                           |                             |
| What is the expected procedure date or tr | eatment start date for this |
| request? MM/DD/20YY                       |                             |
| SUBMIT                                    |                             |
|                                           |                             |
|                                           |                             |

Log Of

## **Request Information**

| Requested Service + Diagnosis                                                                                                    |                                                        |
|----------------------------------------------------------------------------------------------------|--------------------------------------------------------|
| This procedure will be performed on 7/16/2020. CHANGE                                                                                                    |                                                        |
| Musculoskeletal Management Procedures                                                                                                    |                                                        |
| Select a Procedure by CPT Code[?] or Description[?]          CHIRO       CHIROPRACTIC         Don't see your procedure code or type of service? Click here |                                                        |
| Diagnosis                                                                                                    | Attention!                                             |
| Primary Diagnosis Code: <b>M25.50</b><br>Description: <b>Pain in unspecified joint</b><br><u>Change Primary Diagnosis</u>                                  | Will the procedure be performed in your office? Yes No |
| Select a Secondary Diagnosis Code (Lookup by Code or Description)<br>Secondary diagnosis is optional for Musculoskeletal Management                        |                                                        |
|                                                                                                    |                                                        |

- Next you can enter CPT code (MSMPT)
- Also add diagnosis code(s)

## **Verify Service Selection**

| Home Certification Summary Authorization Lookup | Eligibility Lookup Clinical Certification | Certification Requests In Progress | MSM Practitioner F      | Performar      | nce Summary Portal | Resources        | Manage Your Account Hel | p / Contact Us | Med Solutions Porta |  |
|-------------------------------------------------|-------------------------------------------|------------------------------------|-------------------------|----------------|--------------------|------------------|-------------------------|----------------|---------------------|--|
| Requested Service + Diagnosis                   |                                           |                                    |                         |                |                    |                  |                         |                |                     |  |
| Confirm your service select                     | Attenti<br>Patie                          | Attention! Patient ID:             |                         |                |                    |                  |                         | •              |                     |  |
| Procedure Date:                                 |                                           | Patier                             | nt Name:                |                |                    |                  |                         |                |                     |  |
| CPT Code:                                       | CHIRO                                     |                                    |                         |                |                    |                  |                         |                |                     |  |
| Description:                                    | CHIROPRACTIC                              | Pleas                              | e review the            | patien         | nt's histor        | ry. You m        | ay be asked about t     | this history   | /                   |  |
| Primary Diagnosis Code:                         | M25.50                                    | durin                              | during clinical review. |                |                    |                  |                         |                |                     |  |
| Primary Diagnosis:                              | Pain in unspecified jo                    | oint                               | MSM History             |                |                    |                  |                         |                | _                   |  |
| Secondary Diagnosis Code                        | Epi                                       | sode Episod                        | de ID                   | Patient Name   | CPT                | CPT Description  | Case                    |                |                     |  |
| Secondary Diagnosis:                            |                                           | 4/2/20                             | 000                     |                | 100.1.1401091      |                  |                         |                | -                   |  |
| Change Procedure or Primary Dia                 | <u>ignosis</u>                            | 4/7/20                             | 020                     |                | 1                  |                  | PHISICAL THERAPT        | ^              | _                   |  |
| Change Secondary Diagnosis                      | 3/18/                                     | 2020                               | in ma                   | NODLE SMESSORY | 1                  |                  | A                       |                |                     |  |
|                                                 | 9/17/2                                    | 2019                               | 1                       | NOOLE SREEORY  |                    |                  | A                       |                |                     |  |
| BACK                                            | 7/18/                                     | 2019                               | -                       | POOLE SMELLOWY | t T                | (<br>-           | A                       |                |                     |  |
| Click here for help                             | 4/26/3                                    | 2019                               | -                       | POOLEAMESON    | MSMPT              | PHYSICAL THERAPY | A                       | -              |                     |  |

- Verify requested service & diagnosis
- Edit any information if needed by selecting Change Procedure or Primary Diagnosis
- Click continue to confirm your selection

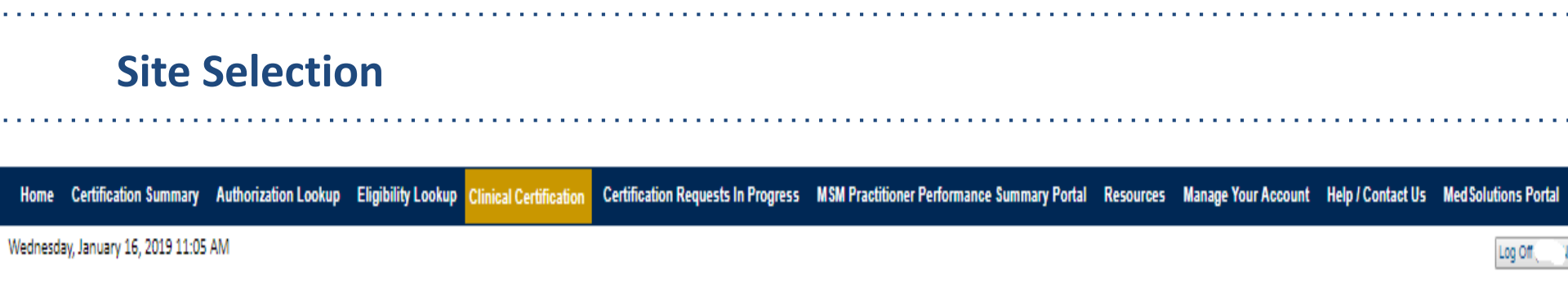

Start by searching NPI or TIN for the site where the procedure will be performed. You can search by any fields listed. Searching with NPI, TIN, and zip code is the most efficient.

| Add Site of Servi                                                                                                    | ce         |            |                                 |             |  |  |  |  |
|----------------------------------------------------------------------------------------------------|------------|------------|---------------------------------|-------------|--|--|--|--|
| Specific Site Search                                                                                                    | $\searrow$ |            |                                 |             |  |  |  |  |
| Use the fields below to search for specific sites. For best results, search by NPI or TIN. Other search options are by name plus zip or name plus city. You may search a partial site name by entering some portion of the name and we will provide you the site names that most closely match your entry. |            |            |                                 |             |  |  |  |  |
| NPI:                                                                                                    | Zip Code:  | Site Name: |                                 |             |  |  |  |  |
| TIN:                                                                                                    | City:      |            | Exact match                     |             |  |  |  |  |
|                                                                                                    |            |            | <ul> <li>Starts with</li> </ul> |             |  |  |  |  |
|                                                                                                    |            |            |                                 | LOOKUP SITE |  |  |  |  |

Select the specific site where the testing/treatment will be performed.

## Site Selection – (Site of Service)

Pop up "Attention" window asking for the "setting"

| Attention!                                                                                                    |                                                                                                    |  |  |  |  |  |  |
|----------------------------------------------------------------------------------------------------|----------------------------------------------------------------------------------------------------|--|--|--|--|--|--|
| Patient ID:                                                                                                    | Time:                                                                                                    |  |  |  |  |  |  |
| Patient Name:                                                                                                    |                                                                                                    |  |  |  |  |  |  |
| In what setting will this procedure be performed?                                                                                                    |                                                                                                    |  |  |  |  |  |  |
| Office                                                                                                    |                                                                                                    |  |  |  |  |  |  |
| <ul> <li>A portion of an off-campus hospital prov<br/>diagnostic, therapeutic (both surgical and<br/>services to sick or injured persons who d<br/>institutionalization</li> </ul>                                                                                                    | ider-based department which provides<br>d nonsurgical), and rehabilitation<br>o not require hospitalization or |  |  |  |  |  |  |
| <ul> <li>A portion of a hospital's main campus where the observation of a hospital's main campus where the observation of the observation of t</li></ul> | nich provides diagnostic, therapeutic<br>bilitation services to sick or injured<br>on or institutionalization  |  |  |  |  |  |  |
| O Ambulatory Surgery                                                                                                    |                                                                                                    |  |  |  |  |  |  |
| O Unknown                                                                                                    |                                                                                                    |  |  |  |  |  |  |
| SUBMIT                                                                                                    |                                                                                                    |  |  |  |  |  |  |

## **Clinical Certification**

| Home   | Certification Summary                                                                                                    | Authorization Lookup | Eligibility Lookup | Clinical Certification | Certification Requests In Progress | MSM Practitioner Performance Summary Portal | Resources | Manage Your Account | Help / Contact Us | Med Solutions Por |
|--------|----------------------------------------------------------------------------------------------------|----------------------|--------------------|------------------------|------------------------------------|---------------------------------------------|-----------|---------------------|-------------------|-------------------|
| Wednes | day, January 16, 2019 11:09                                                                                                    | 5 AM                 |                    |                        |                                    |                                             |           |                     |                   | Log Off           |
|        | Clinical Cer                                                                                                    | tification           |                    |                        |                                    |                                             |           |                     |                   |                   |
|        | You are about to enter the clinical information collection phase of the authorization process.                                                                                                    |                      |                    |                        |                                    |                                             |           |                     |                   |                   |
|        | Once you have clicked "Continue," you will not be able to edit the Provider, Patient, or Service information entered in the previous steps. Please be sure that all this data has been entered correctly before continuing.                                                                                                    |                      |                    |                        |                                    |                                             |           |                     |                   |                   |
|        | In order to ensure prompt attention to your on-line request, be sure to click SUBMIT CASE before exiting the system. This final step in the on-line process is required even if you will be submitting additional information at a later time. Failure to formally submit your request by clicking the SUBMIT CASE button will cause the case record to expire with no additional correspondence from CareCore National. |                      |                    |                        |                                    |                                             |           |                     |                   |                   |
|        | Cancel Back Print                                                                                                    | Continue             |                    |                        |                                    |                                             |           |                     |                   |                   |
|        | Click here for help                                                                                                    | or technical supp    | oort               |                        |                                    |                                             |           |                     |                   |                   |

- Verify all information entered and make any needed changes prior to moving into the clinical collection phase of the prior authorization process.
- You will not have the opportunity to make changes after that point.

## **Routine or Urgent Request?**

- If the case is standard select Yes
- If your request is urgent select No
- When a request is submitted as urgent you will be <u>required</u> to upload relevant clinical information
- You can upload up to FIVE documents in .doc, .docx, or .pdf format
- Your case will only be considered Urgent if there is a successful upload

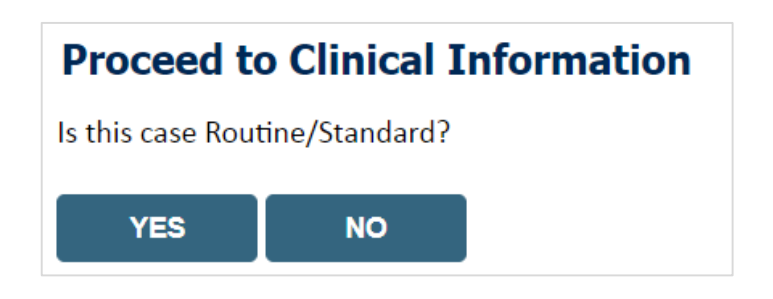

## **Proceed to Clinical Information – Example of Questions**

| Proceed to Clinical Information                                                                                                    |      |
|----------------------------------------------------------------------------------------------------|------|
| TYPE OF CONDITION                                                                                                    |      |
| Please select Developmental/Pediatric for all Pediatric cases EXCEPT primary musculoskeletal injuries such as ankle sprain,                                                   |      |
| Please indicate the type of condition that therapy is being requested for.     fracture, WITHOUP) n underlying developmental or neuromuscular condition like cerebral palsy.) | RT   |
| SUBMIT                                                                                                    | r 14 |
| □ Finish Later<br>Did you know?<br>You can save a certification<br>request to finish later.                                                                                   |      |
| CANCEL                                                                                                    |      |

Clinical Certification questions may populate based upon the information provided

**Note**: You can save your request and finish later if needed, and you will have 2 business days to complete the case

When logged in, you can resume a saved request by going to "Certification Requests in Progress"

## **Clinical Information – Imbedded messages**

#### **Proceed to Clinical Information**

Dates:

#### You requested a treatment start date of 07/07/2020

#### Oate of initial evaluation

| 07/07/2020                      |      |  |  |  |  |
|---------------------------------|------|--|--|--|--|
| Oate of onset of CONDIT         | ION: |  |  |  |  |
| 07/04/2020                      |      |  |  |  |  |
| Enter date of current findings: |      |  |  |  |  |
| 07/06/2020                      |      |  |  |  |  |

The clinical information will be considered out-of-date if the "date of current findings" is greater than 10 days prior to the "treatment start date" for this request. Cases with out-of-date clinical information may be placed on hold awaiting current clinical information. This may delay an authorization decision.

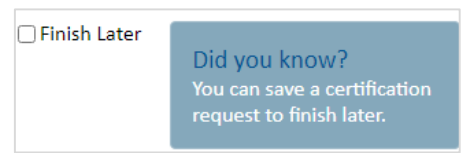

- · Questions may populate based upon the information provided
- Many screens have imbedded messages that help you understand the criteria.

### **Attestation**

| Home     | Certification Summary      | Authorization Lookup | Eligibility Lookup | Clinical Certification | Certification Requests In Progress | MSM Practitioner Performance Summary Portal | Resources | Manage Your Account | Help / Contact Us | Med Solutions Portal |
|----------|----------------------------|----------------------|--------------------|------------------------|------------------------------------|---------------------------------------------|-----------|---------------------|-------------------|----------------------|
| Vednesda | ay, January 16, 2019 11:05 | AM                   |                    |                        |                                    |                                             |           |                     |                   | Log Off              |

### **Clinical Certification**

I acknowledge that the clinical information submitted to support this authorization request is accurate and specific to this member, and that all information has been provided. I have no further information to provide at this time.

Print SUBMIT CASE

Click here for help or technical support

Acknowledge the Clinical Certification statements, and hit "Submit Case."

## **Criteria Met**

If your request is authorized during the initial submission you can print out the summary of the request for your records.

| Summary of Your Request                                                                                                    |                                                                                   |                                              |                                  |  |  |  |  |  |
|----------------------------------------------------------------------------------------------------|-----------------------------------------------------------------------------------|----------------------------------------------|----------------------------------|--|--|--|--|--|
| Please review the details of your requ                                                                                                    | est below and if everything looks correct click SUBMIT                            |                                              |                                  |  |  |  |  |  |
| Your case has been Approved.                                                                                                    |                                                                                   |                                              |                                  |  |  |  |  |  |
| Provider Name:<br>Provider Address:                                                                                                    |                                                                                   | Contact:<br>Phone Number:<br>Fax Number:     |                                  |  |  |  |  |  |
| Patient Name:<br>Insurance Carrier:                                                                                                    |                                                                                   | Patient Id:                                  | 40734670                         |  |  |  |  |  |
| Site Name:<br>Site Address:                                                                                                    |                                                                                   | Site ID:                                     | MARCONC.                         |  |  |  |  |  |
| Primary Diagnosis Code:<br>Secondary Diagnosis Code:<br>Date of Service:<br>CPT Code:<br>Authorization Number:<br>Review Date:<br>Expiration Date:<br>Status: | Not provided<br>5/13/2020 1:52:08 PM<br>6/27/2020<br>Your case has been Approved. | Description:<br>Description:<br>Description: | Other general symptoms and signs |  |  |  |  |  |
| CANCEL PRINT CO                                                                                                    | NTINUE                                                                            |                                              |                                  |  |  |  |  |  |

## Criteria not met

If criteria is not met based on clinical questions, you will receive a request for additional info:

| <ul> <li>Is there any additional information specific to the member of the specific to the member of the specific to upload a document after the survey</li> <li>I would like to enter additional notes in the space provisional to upload a document and enter additional</li> </ul> | ber's condition you wo<br>ded<br>notes                                   | uld like to provide?                                             |                                          |                           |
|----------------------------------------------------------------------------------------------------|--------------------------------------------------------------------------|------------------------------------------------------------------|------------------------------------------|---------------------------|
| I have no additional information to provide at this time                                                                                                    | Summary of Your Requ                                                     | est<br>uest below and if everything looks correct click CONTINUE |                                          |                           |
| SUBMIT                                                                                                    | Your case has been sent to M                                             | adical Review.                                                   |                                          |                           |
|                                                                                                    | Provider Name:<br>Provider Address:                                      |                                                                  | Contact:<br>Phone Number:<br>Fax Number: |                           |
|                                                                                                    | Patient Name:<br>Insurance Carrier:                                      | WELLCARE                                                         | Patient Id:                              |                           |
|                                                                                                    | Site Name:<br>Site Address:                                              |                                                                  | Site ID:                                 |                           |
|                                                                                                    | Primary Diagnosis Code:<br>Secondary Diagnosis Code:<br>Date of Service: | M25,50                                                           | Description:<br>Description:             | Pain in unspecified joint |
|                                                                                                    | CPT Code:<br>Case Number:<br>Review Date:<br>Expiration Date:            |                                                                  | Description:                             | PHYSICAL THERAPY          |
|                                                                                                    | CANCEL PRINT CO                                                          |                                                                  |                                          |                           |

#### Tips:

- You may upload clinical notes on the portal
- Additional information uploaded to the case will be sent for clinical review
- Print out summary of request that includes the case # and indicates 'Your case has been sent to clinical review'

## **Additional Provider Portal Features**

## **Certification Summary**

| evi    | <b>Core</b> he          | ealthcare                |                         |                       |                           |                          |                      |                                         |                   |                             |                      |                 |           |                 |                    |
|--------|-------------------------|--------------------------|-------------------------|-----------------------|---------------------------|--------------------------|----------------------|-----------------------------------------|-------------------|-----------------------------|----------------------|-----------------|-----------|-----------------|--------------------|
|        | Home                    | Certification<br>Summary | Authorization<br>Lookup | Eligibility<br>Lookup | Clinical<br>Certification | Certification<br>In Prog | n Requests<br>gress  | MSM Practitioner<br>Perf. Summary Porta | Resour            | rces Manage<br>Your Account | Help /<br>Contact Us | Single Status   |           |                 |                    |
|        |                         |                          |                         |                       |                           |                          |                      |                                         |                   |                             |                      | Show All 🗸      |           |                 |                    |
|        |                         |                          |                         |                       |                           |                          |                      |                                         |                   |                             |                      | Filter By Multi | ple St    | atuses          |                    |
| Certi  | ification               | Summary                  |                         |                       |                           |                          |                      |                                         |                   |                             |                      | Date            |           |                 |                    |
| Search | h                       | <b>Q</b> =               |                         |                       |                           |                          |                      |                                         |                   |                             |                      | 7 days 🗸        | ubmit     | Close           |                    |
| 14 <4  | Page 1                  | of 1 🕟 🖬 1               | 0 🗸                     |                       |                           |                          |                      |                                         |                   |                             |                      |                 |           |                 | View 1 - 3 of 3    |
|        | Authorization<br>Number | Case Number              | Member Last Name        | Orderin               | ng Provider Last Name     | Ordering Provider<br>NPI | Stat                 | us Case Initiation<br>Date              | Procedure<br>Code | Service Description         | Site Na              | ne Expira       | tion Date | Correspondence  | Upload<br>Clinical |
|        | ×                       | ×                        |                         | ×                     | ×                         | ×                        |                      |                                         | ×                 |                             |                      |                 |           |                 |                    |
| 1.7    |                         | 1                        |                         |                       |                           |                          | Expired / Cancelled  | 07/06/2020                              | CHIRO             | CHIROPRACTIC                |                      |                 |           | Uploads & Faxes |                    |
| 2 /    |                         | 1                        |                         |                       |                           |                          | Approved             | 07/06/2020                              | (                 | PHYSICAL THERAPY            |                      | 08/             | 6/2020    | Uploads & Faxes |                    |
| 3 /    |                         | 1                        |                         |                       |                           |                          | Pending Clinical Rev | view 07/06/2020                         | 97161             | PHYSICAL THERAPY            |                      |                 |           | Uploads & Faxes | Upload             |
|        |                         |                          |                         |                       |                           |                          |                      |                                         |                   |                             |                      |                 |           |                 |                    |
| IA (4  | Page 1                  | of 1 🕨 🕨 1               | 0 🗸                     |                       |                           |                          |                      |                                         |                   |                             |                      |                 |           |                 | View 1 - 3 of 3    |

- Certification Summary tab allows you to track recently submitted cases
- The work list can also be filtered by clicking on the 3 lines

## **Building Additional Cases**

| Home     | Certification Summary     | Authorization Lookup | Eligibility Lookup | <b>Clinical Certification</b> | Certification Requests In Progress | MSM Practitioner Performance Summary Portal | Resources | Manage Your Account | Help / Contact Us | Med Solutions Portal |
|----------|---------------------------|----------------------|--------------------|-------------------------------|------------------------------------|---------------------------------------------|-----------|---------------------|-------------------|----------------------|
| Nednesda | y, January 16, 2019 11:05 | AM                   |                    |                               |                                    |                                             |           |                     |                   | Log Off              |
|          | Clinical                  | Certifica            | tion               |                               |                                    |                                             |           |                     |                   |                      |

Thank you for submitting a request for clinical certification. Would you like to:

- Return to the main menu
- Start a new request
- Resume an in-progress request

You can also start a new request using some of the same information.

Start a new request using the same:

- Program (Musculoskeletal Management)
- O Provider
- Program and Provider
- Program and Health Plan

GO

Cancel Print

Click here for help or technical support

Once a case has been submitted for clinical certification, you can return to the Main Menu, resume an in-progress request, or start a new request. You can indicate if any of the previous case information will be needed for the new request.

## Authorization look up

| eviCore healthcare              |                      |                               |                                    |                              |                          |                     |
|---------------------------------|----------------------|-------------------------------|------------------------------------|------------------------------|--------------------------|---------------------|
| Home Authorization Lookup       | Eligibility Lookup   | <b>Clinical Certification</b> | Certification Requests In Progress | MSM Practitioner Performance | Summary Portal Resources | Manage Your Account |
| Tuesday, November 22, 2016 2:30 | PM                   |                               |                                    |                              |                          |                     |
| Authorization Looku             | I <b>P</b><br>nented |                               |                                    |                              |                          |                     |
| Search by Member Inform         | ation                |                               |                                    | Search by Autho              | rization Number/ NPI     |                     |
| Healthplan:                     |                      |                               | $\checkmark$                       | REQUIRED FIELDS              |                          |                     |
| Provider NPI:                   | · *                  |                               |                                    | Provider NPI:                | ×                        | ]                   |
|                                 |                      |                               |                                    | Auth/Case Number:            |                          | ]                   |
| Patient ID:                     |                      |                               |                                    | Search                       |                          |                     |
| Patient Date of Birth:          | MM/DD/               | ·····                         |                                    |                              |                          |                     |
|                                 |                      |                               |                                    |                              |                          |                     |
| OPTIONAL FIELDS                 |                      |                               |                                    |                              |                          |                     |
| Case Number:                    |                      |                               |                                    |                              |                          |                     |
| or                              |                      |                               |                                    |                              |                          |                     |
| Authorization Number:           | i.                   | ×                             |                                    |                              |                          |                     |

- Select Search by Authorization Number/NPI. Enter the provider's NPI and authorization or case number. Select Search.
- You can also search for an authorization by Member Information, and enter the health plan, Provider NPI, patient's ID number, and patient's date of birth.

## **Search Results and Electronic Clinical Upload Feature**

Home Authorization Lookup Eligibility Lookup Clinical Certification Certification Requests In Progress MSM Practitioner Performance Summary Portal

#### New Security Features Implemented

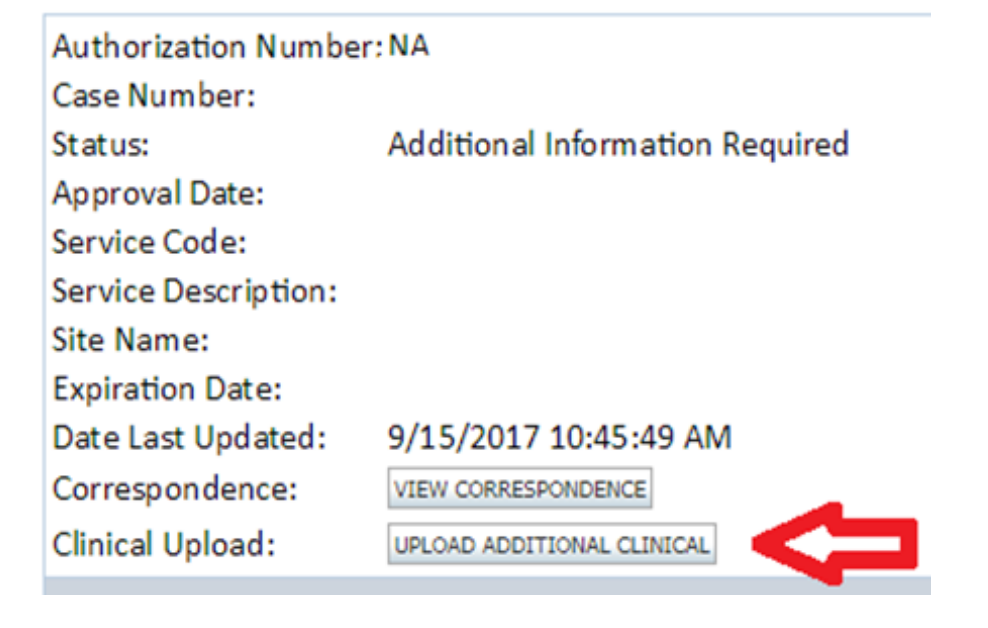

## **Eligibility Look Up**

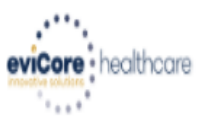

| Home      | Authorization Lookup   | Eligibility Lookup | Clinical Certification | Certification Requests In Progress | MSM Practitioner Performance Summary Portal | Resources | Manage Your Account | Help / Contact Us  |
|-----------|------------------------|--------------------|------------------------|------------------------------------|---------------------------------------------|-----------|---------------------|--------------------|
| Thursday, | March 15, 2018 4:43 PM | 1                  |                        |                                    |                                             |           |                     | Log Off (INTGTEST) |

#### **Eligibility Lookup**

#### New Security Features Implemented

| Health Plan:                   |                                           |
|--------------------------------|-------------------------------------------|
| Patient ID:                    |                                           |
| Member Code:                   |                                           |
| Cardiology Eligibility:        | Medical necessity determination required. |
| Radiology Eligibility:         | Precertification is Required              |
| Radiation Therapy Eligibility: | Medical necessity determination required. |
| MSM Pain Mgt Eligibility:      | Precertification is Required              |
| Sleep Management Eligibility   | Medical necessity determination required. |

#### Print Done Search Again

#### Click here for help or technical support

CONFIDENTIALITY NOTICE: Certain portions of this website are accessible only by authorized users and unique identifying credentials, and may contain confidential or privileged information. If you are not an authorized recipient of the information, you are hereby notified that any access, disclosure, copying, distribution, or use of any of the information contained in the code-accessed portions is STRICTLY PROHIBITED.

## You may also confirm the patient's eligibility by selecting the Eligibility Lookup tab.

## **Provider Resources**

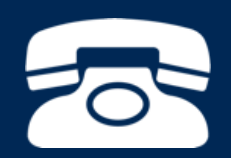

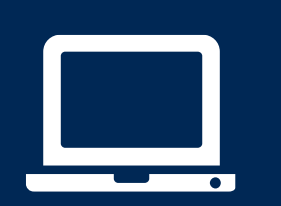

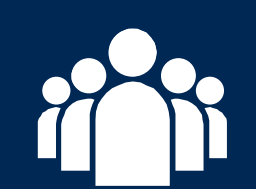

| ſ |   | $\mathbf{P}$ |
|---|---|--------------|
|   | - |              |
|   |   |              |
|   |   |              |
|   |   |              |
|   |   |              |

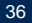

## **Online Resources**

- You can access important tools and resources at <u>www.evicore.com</u>.
- Select the <u>Resources</u> to view Clinical Guidelines, Online Forms, and more.

| I Would Like To                                         |
|---------------------------------------------------------|
| Request a Consultation with a Clinical Peer<br>Reviewer |
| Request an Appeal or Reconsideration                    |
| Receive Technical Web Support                           |
| Check Status Of Existing Prior Authorization            |
|                                                         |
|                                                         |
|                                                         |
|                                                         |

## **Quick Reference Tool**

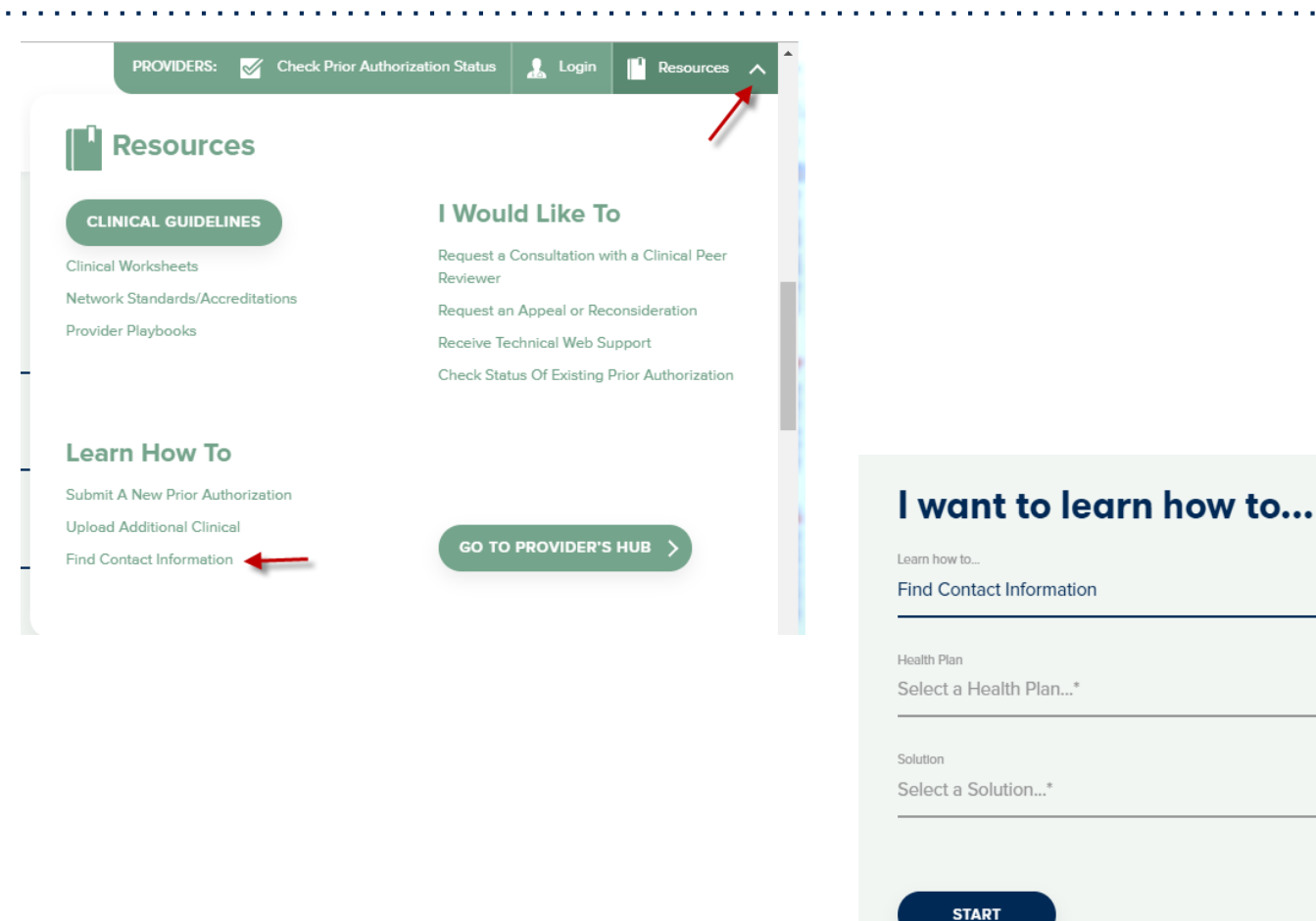

Access health plan specific contact information at <u>www.evicore.com</u> by clicking the resources tab then select Find Contact Information, under the Learn How to section. Simply select Health Plan and Solution to populate the contact phone and fax numbers as well as the appropriate legacy portal to utilize for case requests.

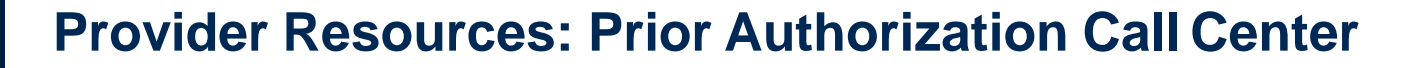

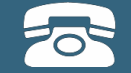

Pre-Certification Call Center

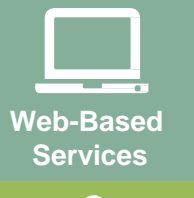

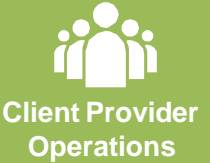

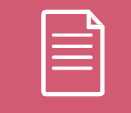

Documents

#### 7:00 AM - 7:00 PM (Local Time): 855-252-1118

- Obtain prior authorization or check the status of an existingcase
- Discuss questions regarding authorizations and case decisions
- Change facility or CPT Code(s) on an existing case

## **Provider Resources: Web-Based Services**

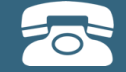

Pre-Certification Call Center

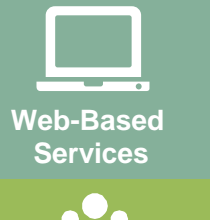

Client Provider Operations

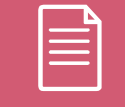

Documents

#### evicore.com

To speak with a Web Specialist, call (800) 646-0418 (Option #2) or email portal.support@evicore.com.

- Request authorizations and check case status online 24/7
- Pause/Start feature to complete initiated cases
- Upload electronic PDF/word clinical documents

## **Provider Resources: Client Provider Operations**

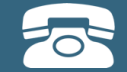

Pre-Certification Call Center

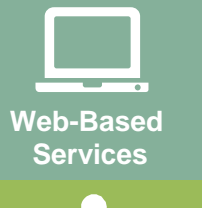

Client Provider Operations

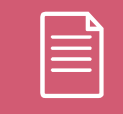

Documents

To reach eviCore Client Services, call (800) 646-0418 (Option #4) or email <u>clientservices@evicore.com</u>

- Eligibility issues (member, rendering facility, and/or ordering physician)
- Questions regarding accuracy assessment, accreditation, and/or credentialing
- Issues experienced during case creation
- Request for an authorization to be resent to the health plan

## **Provider Resources: Implementation Website**

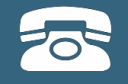

## Web-Based Services

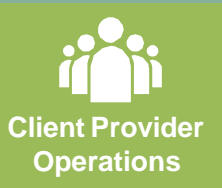

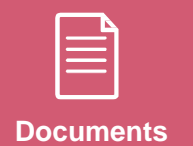

Provider Enrollment Questions – Contact Oscar Provider Services at 855-672-2755

Oscar website: https://www.hioscar.com/providers

eviCore / Oscar Provider Resources Page https://www.evicore.com/resources/healthplan/oscar

- Provider Orientation Presentation
- CPT code lists of the procedures that require prior authorization
- eviCore clinical guidelines
- FAQ documents and announcements

You can obtain a copy of this presentation on the Provider Resource page listed above.

# **Thank You!**

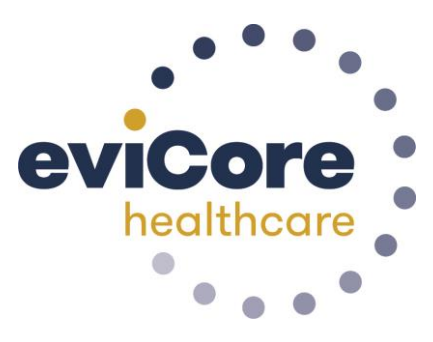